## Parent Guide: Add Student to ParentPortal Account

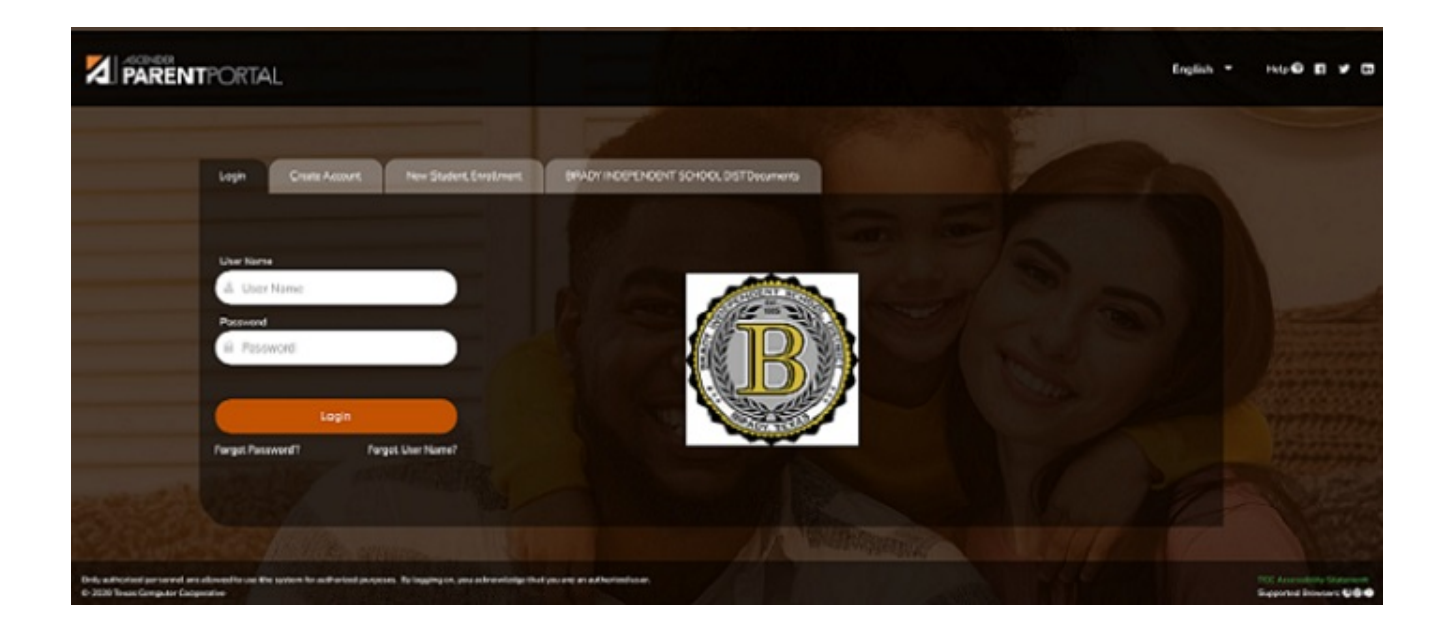

Before continuing:

- The student must already be enrolled in the district.
- The parent's email address for the student must already be verified via ParentPortal. \*

\* You must have already created a ParentPortal account AND verified your email address. (Verifying the email address can be done during the creation of a new account or for an existing account on ParentPortal > My Account (**Email Address**)). **NOTE:** The email address MUST match a parent/guardian's email address in the campus's records.

\* If you do not have a valid email address, contact your student's campus.

## Once you receive the ParentPortal ID:

1. Add the student to your ParentPortal account.

## ASCENDER ParentPortal > My Account

If you are continuing from the previous step, the My Account page is displayed. Otherwise, log on and select My Account from the menu.

| My A | ccount  |                          |
|------|---------|--------------------------|
| 📽 S  | tudents |                          |
|      |         |                          |
|      |         |                          |
|      |         | Enroll a New Student     |
|      |         | Link an Enrolled Student |
|      |         |                          |

□ From the My Account page, click **Link an Enrolled Student**.

A pop-up window opens.

| 🖀 Link an Enrolled Student  |                                            | ×          |
|-----------------------------|--------------------------------------------|------------|
| Obtain the ParentPortal     | ID from the student's campus.              |            |
| ParentPortal ID:            | ParentPortal ID                            |            |
| Birth Date<br>(MM/DD/YYYY): | Birth Date (MM/DD/YYYY) • (Ex: 03/11/1994) |            |
|                             |                                            | Cancel Add |

| ParentPortal ID | Type the ParentPortal ID provided by the student's campus. If you do not<br>have this ID, you must contact the campus to get the ID. You cannot add<br>a student without entering a valid student portal ID. |
|-----------------|----------------------------------------------------------------------------------------------------|
|                 | The ID is case sensitive and must be entered exactly as it appears (example: qbQgk3qAs2z).                                                                                                    |
| Birth Date      | Type the student's complete birth date. The date entered here must<br>match the birth date in the student's record at the campus. You cannot<br>continue without entering the correct birth date.            |

## Click **Add**.

If your student was successfully added to your account, his name will appear on the page. You will now be able to access your student's data.